## Eclise JavaCC plugin

[JavaCC]

## インストール

http://pagesperso-orange.fr/eclipse\_javacc/

ここから、アーカイブをダウンロード、解凍して、Eclipseのフォルダに上書き。

## プラグイン付属のテンプレート(サンプル)実行

コンテキストメニュー [New - Other] から、[JavaCC - JavaCC Templete File] を選択

| Select a wizard                                                  |   |
|------------------------------------------------------------------|---|
| Wizards:<br>Type filter text                                     |   |
| type filter text                                                 |   |
| Junit     JavaCC     Jin JavaCC     JavaCC                       |   |
| 🕑 🦢 Java Emitter Templates                                       | 1 |
| <ul> <li>JavaServer Faces</li> <li>JPA</li> <li>Mylyn</li> </ul> |   |
| Plug=in Development     Server     SQL Development               | - |

JJ file を選択して次へ

| IJ      |
|---------|
| Browse  |
| Browse. |
|         |
| -       |
|         |
|         |
|         |
|         |
|         |
|         |
|         |

| JavaCCSample     Jee src     Terror intotypea.sample.jav     Terror java <new fil<="" th=""><th>acc.temptete</th><th>System.out.p<br/>System.out.p<br/>eg1.ReInit(S<br/>} catch (Error</th><th>rintln("NOK.");<br/>rintln(e.getMessage());<br/>ystem.in);<br/>e} {</th></new> | acc.temptete                                                | System.out.p<br>System.out.p<br>eg1.ReInit(S<br>} catch (Error | rintln("NOK.");<br>rintln(e.getMessage());<br>ystem.in);<br>e} { |
|----------------------------------------------------------------------------------------------------|-------------------------------------------------------------|----------------------------------------------------------------|------------------------------------------------------------------|
| E Castomotontojon                                                                                                    | New                                                         |                                                                | <pre>&gt; htln("Oops.");</pre>                                   |
| <ul> <li>J. eg1 Token Manage</li> <li>J. Parse Exception.j.</li> <li>J. Simple CharStrea</li> <li>J. Token.java <new< li=""> <li>J. Token.Mgr Error.ja</li> </new<></li></ul>                                                                                                 | Open<br>Open With<br>Open Type Hierarchy<br>Sho <u>w</u> In | F4<br>Alt+Shift+W                                              | <pre>htln(e.getMessage());  </pre>                               |
| ⊕ <b>B</b> new_file.jj                                                                                                    | Copy                                                        | Ctrl+C                                                         |                                                                  |
|                                                                                                    | The Paste                                                   | Ctrl+V                                                         |                                                                  |
|                                                                                                    | 💢 Delete                                                    | Delete                                                         |                                                                  |
|                                                                                                    | Armove from Context                                         | Gtrl+Alt+Shift+Down                                            |                                                                  |
|                                                                                                    | Build Path                                                  |                                                                | •                                                                |
| 41                                                                                                    | Source                                                      | Alt+Shift+S                                                    |                                                                  |
| ET LUX (Proving M)                                                                                                    | Refactor                                                    | Alt+Shift+T                                                    | •                                                                |
| Task List                                                                                                    | 🚵 Import                                                    |                                                                | Connol 9 Se Call Hi ) & Ant 19                                   |
| O IDV VERSION                                                                                                    | 🛃 Export_                                                   |                                                                | VProgram Files¥, Java¥idk160.06¥t                                |
| P PARSER BEGIN                                                                                                    | References                                                  |                                                                |                                                                  |
| E-t SKIP                                                                                                    | Declarations                                                |                                                                | •                                                                |
| TOKEN                                                                                                    |                                                             |                                                                |                                                                  |
| E TOKEN                                                                                                    | Hetresh                                                     | FD                                                             |                                                                  |
| - r one_ine                                                                                                    | Assign Working Sets                                         |                                                                |                                                                  |
| -r term                                                                                                    | <u>B</u> un As                                              |                                                                | •                                                                |
| -r unary                                                                                                    | Debug As                                                    |                                                                | 🕨 💦 1 Debug on Server 🛛 Alt+Shift+D, R                           |
| r element                                                                                                    | Profile As                                                  |                                                                | 🕨 🗊 2 Java Appl <mark>i</mark> cation 🛛 Alt+Shift+D, J           |
| ■ info.typea.sample.java                                                                                                    | Validate<br>Tgam                                            |                                                                | to Open Debug Dialog                                             |

コンソールから、数式を入力すると、解析され、構文がただしければ、OK、不正なら例外となる。

| Reading        | g from standa | rd in | but          |         |  |
|----------------|---------------|-------|--------------|---------|--|
| Enter (<br>OK. | an expression | like  | "1+(2+3)*4;" | :1+2+3; |  |

(1) 元になる、jj ファイル。ここに各種定義を書く。

(2) 上記 (1) のファイルから生成される Java クラス群

(3) jj ファイルの記述。PERSER\_BEGIN( クラス名 ) から PERSER\_END( クラス名 ) のクラス名部 分に、パーサーの処理を <u>Java</u> でコーディングする。

(4) パーサークラス名 (上記サンプルで実行したクラス 例:eg1)を指定。

(5) 構文解析の定義などを記述

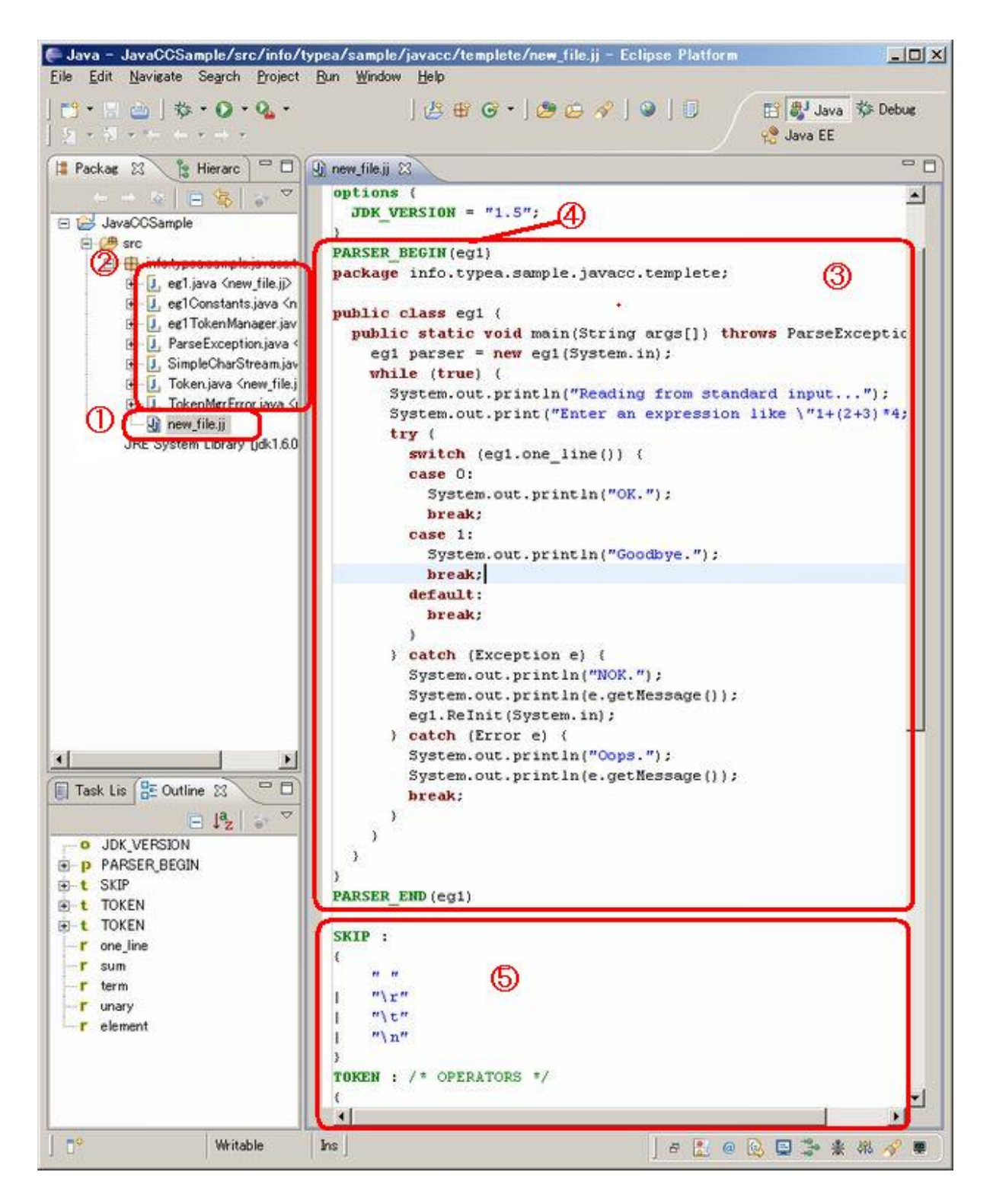

本来なら、以下の手順を踏むところを、プラグインが一気に実行してくれるので非常に便利

1. javacc コマンド jj ファイル java ファイル群生成
 2. javac コマンド java ファイル群 class ファイル群生成
 3. java コマンド class ファイル 実行